# Mediant<sup>™</sup> Software E-SBC

## Session Border Controllers

Virtual Edition

# Installation Manual

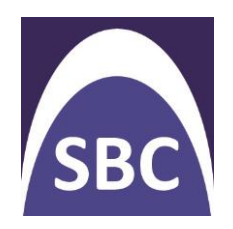

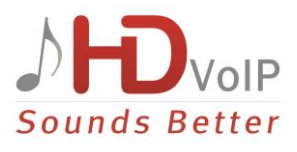

| E       Edit Vergi Tayrentory Administration Blug-ins Help         Image: Sector Sector Se                                                              | 🛃 10.3.95.3 - vSphere Client     |                                                                                                    | ×            |
|----------------------------------------------------------------------------------------------------|----------------------------------|----------------------------------------------------------------------------------------------------|--------------|
| Hone      Hone      H | Eile Edit View Inventory Adminis | stration <u>P</u> lug-ins <u>H</u> elp                                                                                                    |              |
| Image: Second Second                           | 🖸 🔝 🏠 Home 🕨 🛃 I                 | Inventory 🕨 🛐 Inventory                                                                                                    |              |
| ID 3.9:5-3     ID 3.9:5-3     I | 🔳 II 🕟 🇐 🖾 🕼                     | n 🗊 🖬 🕪 🚸 🕹                                                                                                    |              |
| AudioCodes Mediant SW Submit C Burn Device Actions C Audio Help                                                                                                    | E-SBC New York                   | E-SBC New York Summary Resource Alocation Performance Events Console Permissions EPU/Real-time, 05-Nov-12 11:36:35 - 05-Nov-12 12:36:35 Chart Options Switch to:                                                                                                    | 2            |
| Configuration Maintenance Status Prediant Sw nome Page                                                                                                    |                                  | AudioCodes Mediant SW Submit  Burn Device Actions  Home  Home  Hom | Help Dog off |
| Recent Tasks                                                                                                    | Recent Tasks                     | Seach     Basic Full                                                                                                    | 1            |
| Name     Image: System       Image: System     Image: System       Image: System     Image: Sys                                                                                                    | Name Remove entity Tasks         | Network                                                                                                    |              |
| General Information Product Type Mediant Software E-SBC Forduct Type Mediant Software E-SBC                                                                                                    |                                  | General Information Product Type Mediant Software E-SBC Emouse Mediant Software E-SBC                                                                                                    |              |
| Primware version 6-50-0105 UNIS<br>Protocol Type NONE<br>Operational State UNILOCKED                                                                                                    |                                  | Primara V49601 5-00-00916<br>Protoco Type NONE<br>Operational State UNLOCKED                                                                                                    |              |
| High Availability Not Operational                                                                                                    |                                  | High Availability Not Operational                                                                                                    |              |
|                                                                                                    |                                  |                                                                                                    |              |

# Version 6.6

October 2013 Document #: LTRT-10343

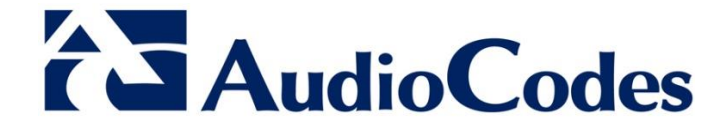

## **Table of Contents**

| 1 | Intro | oduction                                                   | 7    |
|---|-------|------------------------------------------------------------|------|
|   | 1.1   | Product Package                                            | 7    |
|   | 1.2   | Recommended Host Server Specifications                     | 7    |
| 2 | Inst  | alling the Product                                         | 9    |
|   | 2.1   | Deploying the OVF Template File                            | 9    |
|   | 2.2   | Reconfiguring Default IP Address to Match Network Settings | .13  |
|   |       | 2.2.1 Licensing the Mediant Software E-SBC                 | 16   |
|   |       | 2.2.1.1 Obtaining the Software License Key                 | 16   |
|   | 22    | 2.2.1.2 Installing the Software License Key                | . 17 |
|   | 2.5   | Lipgrading the Product                                     | . 10 |
| 3 | Retu  | urning the System to a Previous State                      | .19  |
|   | 3.1   | Taking a Shanshot                                          | 10   |
|   | 3.2   | Returning to a Snapshot State                              | . 13 |
| Α | Con   | figuring the Network                                       | .21  |
|   | Δ1    | Virtual NIC Adapter Types                                  | 21   |
|   | Δ 2   | Number of Virtual NIC Adapters                             | 21   |
|   | A.3   | Network Configuration Example                              | .21  |

## List of Tables

| Table 1-1: Recommended VMware ESXi Host Server Specifications | 7  |
|---------------------------------------------------------------|----|
| Table 2-1: Default IP Address                                 | 13 |

## List of Figures

| Figure 2-1: Deploying the OVF Template – Selecting the OVF Template File                | 10 |
|-----------------------------------------------------------------------------------------|----|
| Figure 2-2: Deploying the OVF Template – Selecting VM Name                              | 10 |
| Figure 2-3: Deploying the OVF Template - Selecting Disk Format                          | 11 |
| Figure 2-4: Deploying the OVF Template - Selecting the Destination Network (VM Network) | 11 |
| Figure 2-5: Deploying the OVF Template - E-SBC Virtual Machine Properties               | 12 |
| Figure 2-6: CLI Management Interface                                                    | 14 |
| Figure 2-7: Web Interface                                                               | 15 |
| Figure 8: Software License Key File with S/N Line                                       | 16 |
| Figure 9: Software Upgrade Key Status Page                                              | 17 |
| Figure 3-1: CLI Management Interface                                                    | 19 |
| Figure 3-2: GRUB Menu                                                                   | 20 |
| Figure 3-3: Selecting a Snapshot                                                        | 20 |
| Figure 3-4: System Returning to Snapshot State                                          | 20 |
| Figure A-1: Network Configuration Example                                               | 21 |
| Figure A-2: Two HA Instances of the Mediant Software E-SBC Virtual Edition              | 22 |

### Notice

This document describes installation of AudioCodes' Mediant Software E-SBC (Enterprise Session Border Controller) Virtual Edition.

Information contained in this document is believed to be accurate and reliable at the time of printing. However, due to ongoing product improvements and revisions, AudioCodes cannot guarantee accuracy of printed material after the Date Published nor can it accept responsibility for errors or omissions. Before consulting this document, check the corresponding Release Notes regarding feature preconditions and/or specific support in this release. In cases where there are discrepancies between this document and the Release Notes, the information in the Release Notes supersedes that in this document. Updates to this document and other documents as well as software files can be downloaded by registered customers at <a href="http://www.audiocodes.com/downloads">http://www.audiocodes.com/downloads</a>.

© Copyright 2013 AudioCodes Ltd. All rights reserved.

This document is subject to change without notice.

Date Published: October-07-2013

### **Trademarks**

AudioCodes, AC, AudioCoded, Ardito, CTI2, CTI<sup>2</sup>, CTI Squared, HD VoIP, HD VoIP Sounds Better, InTouch, IPmedia, Mediant, MediaPack, NetCoder, Netrake, Nuera, Open Solutions Network, OSN, Stretto, TrunkPack, VMAS, VoicePacketizer, VoIPerfect, VoIPerfectHD, What's Inside Matters, Your Gateway To VoIP and 3GX are trademarks or registered trademarks of AudioCodes Limited. All other products or trademarks are property of their respective owners. Product specifications are subject to change without notice.

#### WEEE EU Directive

Pursuant to the WEEE EU Directive, electronic and electrical waste must not be disposed of with unsorted waste. Please contact your local recycling authority for disposal of this product.

#### **Customer Support**

Customer technical support and service are generally provided by AudioCodes' Distributors, Partners, and Resellers from whom the product was purchased. For technical support for products purchased directly from AudioCodes, or for customers subscribed to AudioCodes Customer Technical Support (ACTS), contact <a href="mailto:support@audiocodes.com">support@audiocodes.com</a>.

### Abbreviations and Terminology

Each abbreviation, unless widely used, is spelled out in full when first used.

#### **Documentation Feedback**

AudioCodes continually strives to produce high quality documentation. If you have any comments (suggestions or errors) regarding this document, please fill out the Documentation Feedback form on our Web site at <a href="http://www.audiocodes.com/downloads">http://www.audiocodes.com/downloads</a>.

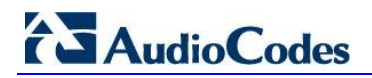

### **Related Documentation**

Manual Name

Mediant Software E-SBC User's Manual

SIP Release Notes

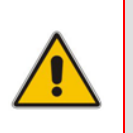

**Note:** The scope of this document does not fully cover security aspects for deploying the product in your environment. Security measures should be done in accordance with your organization's security policies. For basic security guidelines, see *AudioCodes Recommended Security Guidelines*.

## 1 Introduction

AudioCodes' Mediant Software E-SBC (Enterprise Session Border Controller) Virtual Edition is a software product installed and hosted in a virtual machine environment, enabling connectivity and security between enterprises' and Service Providers' VoIP networks.

The Mediant Software E-SBC Virtual Edition provides perimeter defense as a way of protecting companies from malicious VoIP attacks; voice and signaling mediation and normalization for allowing the connection of any PBX and/or IP-PBX to any Service Provider; and service assurance for service quality and manageability.

The product also offers call "survivability", ensuring service continuity to enterprises served by a centralized SIP-based IP-Centrex server or branch offices of distributed enterprises. Survivability functionality enables internal office communication between SIP clients in the case of disconnection from the centralized SIP IP-Centrex server or IP-PBX.

The product features full management through its HTTP/S-based Web server. This userfriendly Web interface allows remote configuration using any standard Web browser (such as Microsoft<sup>™</sup> Internet Explorer<sup>™</sup>).

The product enables customers to significantly cut costs due to reduced hardware, power and cooling requirements.

## 1.1 **Product Package**

The Mediant Software E-SBC Virtual Edition package consists of an Installation CD containing Mediant Software E-SBC Virtual Edition software, AudioCodes utilities and related documentation.

### **1.2 Recommended Host Server Specifications**

Table 1-1 below shows the recommended VMware ESXi Host Server specifications.

#### Table 1-1: Recommended VMware ESXi Host Server Specifications

| Resource   | Server                                      |
|------------|---------------------------------------------|
| Hypervisor | VMware ESXi version 5.0 or later            |
| Processor  | 2 Cores or more                             |
| Memory     | 4 GB or more                                |
| Disk space | 60 GB or more                               |
| Network    | At least two preconfigured virtual networks |

For VMware server and client installation instructions, see the VMware website <u>www.vmware.com</u>.

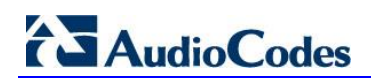

**Reader's Notes** 

## 2 Installing the Product

This section shows the installation process of Mediant Software E-SBC on VMware ESXi version 5.0 using the VMware vSphere client.

The installation process might differ for other versions and installation methods.

- To install:
- 1. Deploy the OVF Template (see Section 2.1 below).
- Reconfigure the default IP address to match your network settings (see Section 2.2 on page 13).

## 2.1 Deploying the OVF Template File

The Mediant Software E-SBC Virtual Edition is distributed in the form of an Open Virtualization Format (OVF) file.

- > To deploy the file:
- **1.** Log into vSphere client.
- Select File > Deploy OVF Template and locate the host server on which to install the OVF Template file.
- 3. Browse to and select the E-SBC.ovf file supplied by AudioCodes (see Figure 2-1).
- 4. View the OVF details and click Next.
- 5. Select a name for the deployed template and click **Next** (see Figure 2-2).
- 6. Select the Thick Provision Lazy Zeroed option and click Next (see Figure 2-3).
- 7. Select the Destination Network(s) to which two of the E-SBC virtual Network Interface Cards will be connected. Note that Destination Network(s) name(s) depend on VMware host configuration. The OVF template provides the virtual machine with two NICs of type VMXNET3. After installation of the E-SBC virtual machine, you can change the number of network connections and/or their type (see Appendix A, Configuring the Network, on page 21). Click Next (see Figure 2-4).
- 8. Wait for the deployment process to complete.
- **9.** Locate the new VM in the tree under your host, right-click it and select **Edit Settings**; the E-SBC Virtual Machine Properties screen opens (see Figure 2-5).
- 10. Click the Resources tab, select CPU under Settings, configure Reservation of CPU frequency to double the core CPU speed, for example, for CPU Intel<sup>®</sup> Xeon<sup>™</sup> E3-1220 with a core frequency of 3.1 GHz, reserve 6.2 GHz. Select the Unlimited option if it isn't already selected. Click Finish.
- **11.** Power-on the VM: Right-click the VM name and select the **Power On** popup menu option.

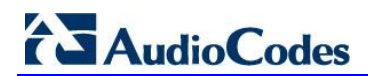

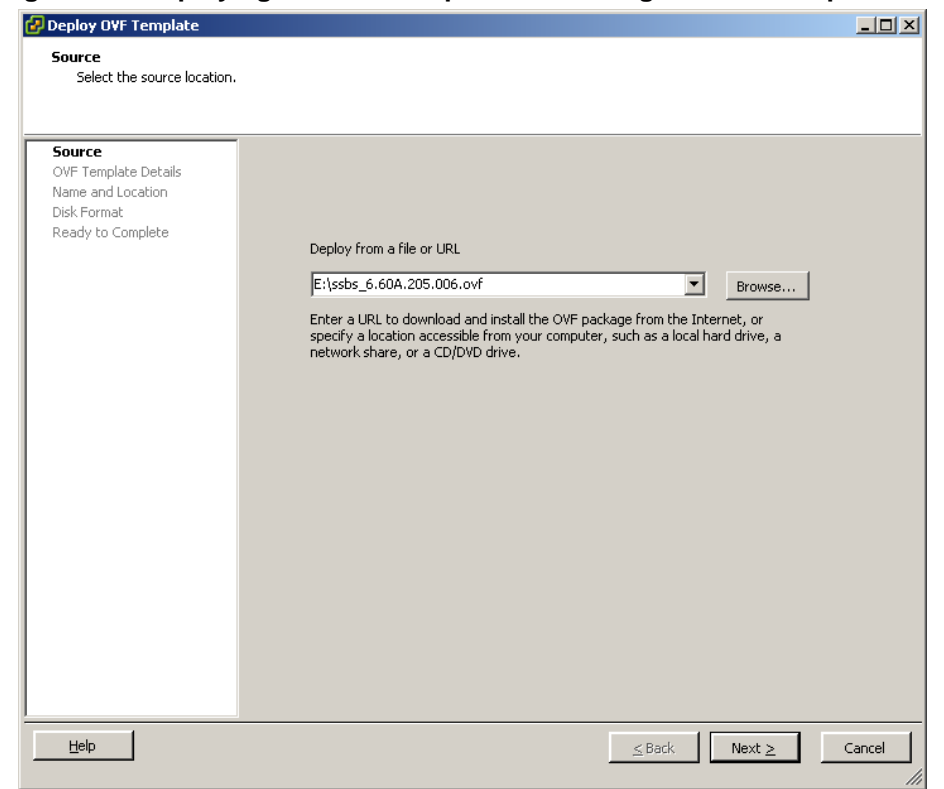

#### Figure 2-1: Deploying the OVF Template – Selecting the OVF Template File

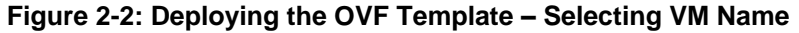

| 🕑 Deploy OVF Template          |                                                                                             |        |
|--------------------------------|---------------------------------------------------------------------------------------------|--------|
| Name and Location              |                                                                                             |        |
| Specify a name and locatio     | n for the deployed template                                                                 |        |
|                                |                                                                                             |        |
| Source<br>OVE Template Details | Name:                                                                                       |        |
| Name and Location              | E-SBC Boston                                                                                |        |
| Disk Format                    | The name can contain up to 80 characters and it must be unique within the inventory folder. |        |
| Ready to Complete              |                                                                                             |        |
|                                |                                                                                             |        |
|                                |                                                                                             |        |
|                                |                                                                                             |        |
|                                |                                                                                             |        |
|                                |                                                                                             |        |
|                                |                                                                                             |        |
|                                |                                                                                             |        |
|                                |                                                                                             |        |
|                                |                                                                                             |        |
|                                |                                                                                             |        |
|                                |                                                                                             |        |
|                                |                                                                                             |        |
|                                |                                                                                             |        |
|                                |                                                                                             |        |
|                                |                                                                                             |        |
| Help                           | ≤ Back Next ≥                                                                               | Cancel |

| 🛃 Deploy OVF Template                                                                                             |                                                                              |            |              | _ 🗆 🗵  |
|----------------------------------------------------------------------------------------------------|------------------------------------------------------------------------------|------------|--------------|--------|
| <b>Disk Format</b><br>In which format do you wa                                                                   | nt to store the virtual disks?                                               |            |              |        |
| Source<br>OVF Template Details<br>Name and Location<br><b>Disk Format</b><br>Network Mapping<br>Ready to Complete | Datastore:<br>Available space (GB):                                          | datastore1 | ]            |        |
|                                                                                                    | Thick Provision Lazy Zeroe     Thick Provision Eager Zero     Thin Provision | ed         |              |        |
|                                                                                                    |                                                                              |            |              |        |
|                                                                                                    |                                                                              |            |              |        |
| Help                                                                                                    |                                                                              | Γ          | ≤Back Next ≥ | Cancel |

Figure 2-3: Deploying the OVF Template - Selecting Disk Format

Figure 2-4: Deploying the OVF Template - Selecting the Destination Network (VM Network)

| 🛃 Deploy OVF Template                                              |                                  |                                          |        |
|--------------------------------------------------------------------|----------------------------------|------------------------------------------|--------|
| Network Mapping<br>What networks should the                        | deployed template use?           |                                          |        |
| Source<br>OVF Template Details<br>Name and Location<br>Disk Format | Map the networks used in this OV | F template to networks in your inventory |        |
| Network Mapping                                                    | VM Network                       | VM Network                               |        |
| Ready to Complete                                                  | VM Network 2                     | VM Network 2                             |        |
|                                                                    | Description:                     |                                          |        |
|                                                                    | The VM Network network           |                                          | ×      |
|                                                                    |                                  |                                          |        |
| Help                                                               |                                  | <u>≤</u> Back Next ≥                     | Cancel |

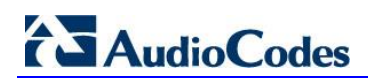

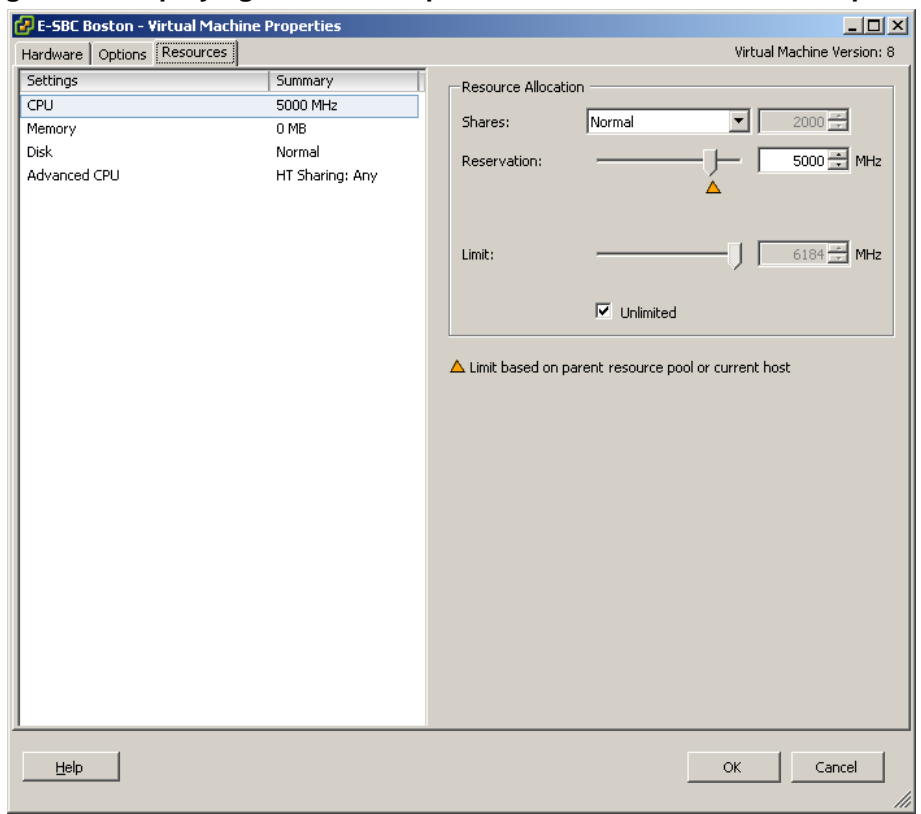

#### Figure 2-5: Deploying the OVF Template - E-SBC Virtual Machine Properties

## 2.2 Reconfiguring Default IP Address to Match Network Settings

Table 2-1: Default IP Address

After installation, the Mediant Software E-SBC Virtual Edition is assigned a default IP address that will most likely be inaccessible from the customer's network.

| Parameter   | Value         |
|-------------|---------------|
| IP Address  | 192.168.0.1   |
| Subnet Mask | 255.255.255.0 |

Reconfigure the IP address in order to connect to the Mediant Software E-SBC Virtual Edition Web based Management Tool (hereafter referred to as 'Web interface'). The IP address corresponds to the first NIC of the virtual machine.

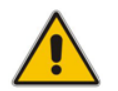

**Note:** The product orders available NICs in alphabetical order of corresponding MAC addresses.

#### > To reconfigure the IP address using CLI:

- 1. Click the VM's Console tab to connect to the CLI management interface.
- 2. At the prompt, type the username (default is **Admin** case sensitive), and then press ENTER:

Username: Admin

**3.** At the prompt, type the password (default is **Admin** - case sensitive), and then press ENTER:

Password: Admin

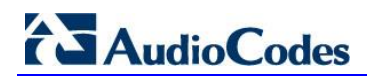

| 🕑 10.3.95.3 - vSphere Client               |                                                                                       |             |           |                   |                                                                      |               |                                     |      |
|--------------------------------------------|---------------------------------------------------------------------------------------|-------------|-----------|-------------------|----------------------------------------------------------------------|---------------|-------------------------------------|------|
| <u>Eile Edit View</u> Inventory Administra | tion <u>P</u> lug-ins <u>H</u> elp                                                    |             |           |                   |                                                                      |               |                                     |      |
| 🖸 🖸 🏠 Home 🕨 🛃 Inv                         | entory 🕨 🛐 Inventory                                                                  |             |           |                   |                                                                      |               |                                     |      |
| 🔲 💷 🕟 🇐 🕼                                  | 19 😫 🄛 📎                                                                              | <b>b</b> /  |           |                   |                                                                      |               |                                     |      |
| E-SBC Boston                               | E-SBC Boston<br>Summary Resource Allo<br>Welcome to Aud<br>Username: Adm<br>Password: | dioCodes CL | ce Events | Console Pern      | issions                                                              |               |                                     |      |
| Recent Tasks Name Power On virtual machine | Target<br>E-SBC Boston                                                                | Status      | Details   | Initiated by root | Name, Target or Status<br>Requested Start Time<br>05-Nov-12 12:50:25 | : contains: ▼ | Cle<br>art Time<br>-Nov-12 12:50:25 | ar × |
| Tasks                                      |                                                                                       |             |           |                   |                                                                      |               |                                     | root |

Figure 2-6: CLI Management Interface

- 4. At the prompt, type enable and press ENTER: Mediant SW> enable
- 5. At the prompt, type the password again and press ENTER: Password: Admin
- 6. At the prompt, type the following commands to access the network interface configuration:

```
Mediant SW# configure voip
Mediant SW(config-voip)# interface network-if 0
Mediant SW(network-if-0)#
```

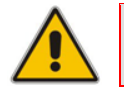

Note: Use the Tab key to auto-complete partially entered commands.

**7.** At the prompt, type the following commands to configure the IP address, prefix length and default gateway:

```
Mediant SW(network-if-0)# set ip 10.4.212.155
Mediant SW(network-if-0)# set prefix-length 16
Mediant SW(network-if-0)# set gateway 10.4.0.1
```

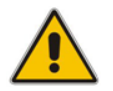

**Note:** The IP and gateway addresses above are *by way of example* only. Use IP and gateway addresses appropriate to your network configuration.  If Mediant Software E-SBC Virtual Edition is connected to the IP network that uses VLAN ID, type the following command to configure it:

Mediant SW(network-if-0)# set vlan-id 10

9. At the prompt, type **exit** twice to complete the configuration:

Mediant SW(network-if-0)# exit
Mediant SW(config-voip)# exit

**10.** At the prompt, type **reload now** to reset the product and activate the new configuration:

Mediant SW# reload now

After the Mediant Software E-SBC Virtual Edition restarts, connect to its Web interface to continue the provisioning (see the *Mediant Software E-SBC User's Manual* for details).

| Median                                                                    | t SW 🖉 Submit 🔘 Burn | Device Actions                              | 🔹 🔞 Hor | ne 🙆 Help | Eog off | Admin |
|---------------------------------------------------------------------------|----------------------|---------------------------------------------|---------|-----------|---------|-------|
| Configuration Maintenance Status<br>8 Diagnostics<br>Search<br>Basic Full | Mediant SW Home Page |                                             |         |           |         |       |
| ter System<br>€                                                           | Alarm                | 1 2 Netwo                                   | rk      |           |         |       |
|                                                                           | General Information  | No. 6 - 4 - 6 - 6 - 6 - 6 - 6 - 6 - 6 - 6 - |         |           |         |       |
|                                                                           | Product Type         | Mediant Software E-SBC                      |         |           |         |       |
|                                                                           | Protocol Type        | 0.00.109.018                                |         |           |         |       |
|                                                                           | Operational State    | UNLOCKED                                    |         |           |         |       |
|                                                                           | High Availability    | Not Operational                             |         |           |         |       |
|                                                                           |                      |                                             |         |           |         |       |

Figure 2-7: Web Interface

### 2.2.1 Licensing the Mediant Software E-SBC

The device is shipped by default with a pre-installed Software License Key that enables only one call session. After installation has completed successfully, you need to load an encrypted Software License Key file, supplied in the package, to enable the call capacity and features that you ordered.

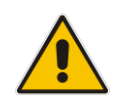

Note: If you didn't receive this Software License Key file with your installation disk, contact your AudioCodes sales representative to obtain it (see Section 2.2.1.1 below).

#### 2.2.1.1 Obtaining the Software License Key

If you didn't receive a Software License Key file with your installation disk, you must obtain one.

#### > To obtain the Software License Key:

- 1. Make a note of the serial number of the product:
  - a. In the Web interface open the Device Information page (Status & Diagnostics tab > System Status menu > Device Information).
  - **b.** The serial number is displayed in the "Serial Number" field.
- 2. Send the serial number to your AudioCodes representative when requesting the required Software License Key.
- 3. When you receive the new Software License Key file, check it as follows:
  - a. Open the file with any text-based program such as Notepad.
  - b. Verify that the first line displays "[LicenseKeys]".
  - c. Verify that the file contains a line in the following format:
    - "S/N<serial number of the device> = <Software Upgrade Key string>" (see Figure 8 below).

#### Figure 8: Software License Key File with S/N Line

| [LicenseKeys]                                                                                                    |
|----------------------------------------------------------------------------------------------------|
| Board Type 29                                                                                                    |
| SN241182 =                                                                                                    |
| okRTr5topwYMblZd4NN2a3Qhm4NJfidaagUvehso94APbBF85hF4by0cmQZf2B8bMcze7JQ9kMSa5h641R1aOkeEb9AddF894Zx                 |
| S/N242519 = tmxTr5to0mlMblZdoPd2a3Qh9zJJfidafilvehsogOQPbBF8pjl4bv0c9ixt/2B8eOoze7JQqxwSa5h6o391aOkeTlAddF8c6Fx     |
| S/N226403 = tmxTr5to0ls/MblZdoOB2a3Qh9x,Jlfidafi/vehsoaN4PbBF8piZ4by0c9ixtf2B8eOoze7,JQaxaSa5h6o2x1aOkeT,JAddF8c6Fx |
| S/N226417 = r6xTr5to25sMblZdfiB2a3Qh5OJJfida92/vehsoix4PbBF8e0Z4bv0c52vdf2B88voze7JQiNqSa5h6fvx1aOkeXZIAddF8amFx    |
|                                                                                                    |

d. Verify that the "S/N" value reflects the serial number of your product.

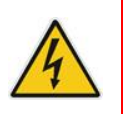

Warning: Do not modify the contents of the Software License Key file.

#### 2.2.1.2 Installing the Software License Key

The procedure below describes how to install the received Software License Key.

- To install the Software License Key:
- Open the Software Upgrade Key Status page (Maintenance tab > Software Update menu > Software Upgrade Key):

Figure 9: Software Upgrade Key Status Page

| Configuration Maintenance Status & Diagnostics                                                                              | Software Upgrade Key Status                                                                                                    |
|----------------------------------------------------------------------------------------------------|----------------------------------------------------------------------------------------------------|
| Search                                                                                                    | Current Key jAQ9r5tovwYl9lt5ixlRu6B544Lq?ylc3MNveLLQfAUzaBNehxzpR5ZPWX8icyJe3gVseg4ke4AwalZdG                                                                                                    |
| Basic Full      Maintenance     Software Update     Software Upgrade Key     Software Upgrade Wizard     Configuration File | Key features:         Board Type: Mediant SW         Coders: G723 G729 G729 NETCODER GSM-FR GSM-EFR AMR EVRC-QCELF G727 ILBC EVRC-B         AMR-WB G722 EG711 MS_RTA_NB MS_RTA_WB SILK_NB SILK_NB SPEEX_NB SPEEX_WB         IP Media: VXML         ElTrunks=0         QOE features: VoiceQualityMonitoring MediaEnhancement         Security: IFSEC MediaEncryption StrongEncryption EncryptControlProtocol         DSP Voice features: RTCP-XR         Channel Type: RTP DspCh=2000 IFMediaDspCh=2000         HA         Control Protocols: MGCP SIP SASurvivability SBC=1000 MSFT TRANSCODING=1000         Add Key         Load "Upgrade Key" file from your computer to the device         Browse       Load File         Reset with flash burn is required after file is loaded. |

- 2. Back up the key currently installed on the product, as a precaution. You can reload this backup to restore the product's original capabilities if the new key does not comply with your requirements.
  - **a.** In the 'Current Key' field, select the entire text string and copy it to any standard text file (e.g., Notepad).
  - **b.** Save the text file with any file name and file extension (e.g., key.txt) to a folder on your computer.
- 3. Open the Software License Key file using a text-based program such as Notepad.
- 4. Copy-and-paste the string from the file to the 'Add a Software Upgrade Key' field.
- 5. Click the **Add Key** button; the key is installed on the device and displayed in the 'Current Key' field.
- 6. Verify that the key was successfully installed: In the Software Upgrade Key Status page, check that the listed features and capabilities activated by the installed key match those that were ordered.
- 7. Reset the product; the new capabilities and resources enabled by the key are activated.

## 2.3 Installing an HA System

Users can configure two Virtual Machines, running on different servers or on the same server, to function in a High Availability (HA) configuration.

- To configure an HA system:
- Reconfigure a temporary IP address for each device, according to the instructions under Section 2.2.
- Follow the instructions described in the section 'High Availability System' in the Mediant Software E-SBC for User's Manual, and configure each device accordingly using the Web interface.

## 2.4 Upgrading the Product

Users can update the Mediant Software E-SBC Virtual Edition in order to (for example) implement software fixes. For details, see the *Mediant Software E-SBC User's Manual*.

## 3 Returning the System to a Previous State

Taking a System Snapshot captures a complete state of the Mediant Software E-SBC Virtual Edition, including:

- installed Mediant Software E-SBC Virtual Edition
- the current configuration
- auxiliary files
- the Software License Key

The first snapshot is automatically taken when initial installation is performed. Up to 10 additional snapshots may be taken (see Section 3.1 below).

The Mediant Software E-SBC Virtual Edition can then be returned to a snapshot (see Section 3.2 below).

## 3.1 Taking a Snapshot

#### > To take a snapshot using the CLI:

1. Connect to the CLI interface as described under Section 2.2.

Welcome to AndioCodes CLI Username: Admin Password: Mediant SW>

Figure 3-1: CLI Management Interface

Mediant SW> enable 3. At the prompt, type the password and press ENTER:

At the prompt, type enable and press ENTER:

Password: Admin

2.

4. At the prompt, type the following commands to take a snapshot:

```
Mediant SW# configure system
Mediant SW# startup-n-recovery
Mediant SW# create-system-snapshot <snapshot name>
```

## 3.2 Returning to a Snapshot State

- > To return to a snapshot state:
- 1. Reboot the VM.
- 2. In the GRUB menu, displayed for 5 seconds during the start-up, press the Down ↓ key to prevent the E-SBC software from starting.

Figure 3-2: GRUB Menu

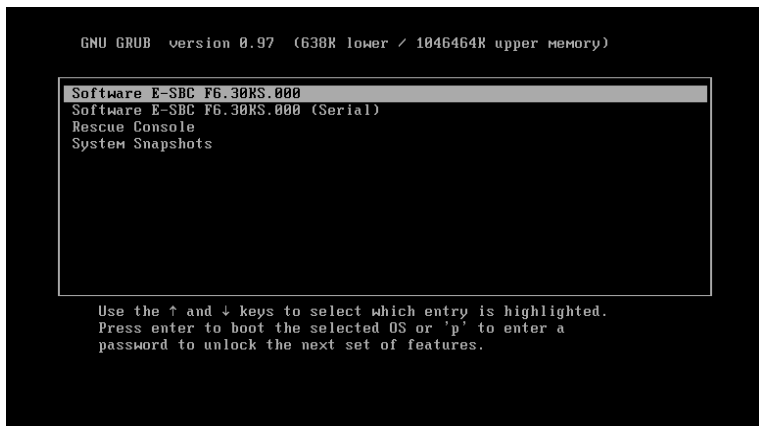

3. Select 'Snapshots' and press ENTER; you're prompted to select a snapshot.

#### Figure 3-3: Selecting a Snapshot

| GNU GRUB version 0.97 (638% lower / 1046464% upper мемогу)                                                                                                    |  |
|----------------------------------------------------------------------------------------------------|--|
| System Snapshot – first-install-2011-11-10_12-46-16<br>System Snapshot – -2011-11-10_12-55-37<br>System Snapshot – му-test-rp-2011-11-10_12-55-48                                                                               |  |
| Use the ↑ and ↓ keys to select which entry is highlighted.<br>Press enter to boot the selected OS, 'e' to edit the<br>commands before booting, 'a' to modify the kernel arguments<br>before booting, or 'c' for a command-line. |  |

4. Select a snapshot and press ENTER; the system returns to the snapshot state; it may take up to 10 minutes to complete (see Figure 3-4).

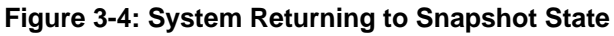

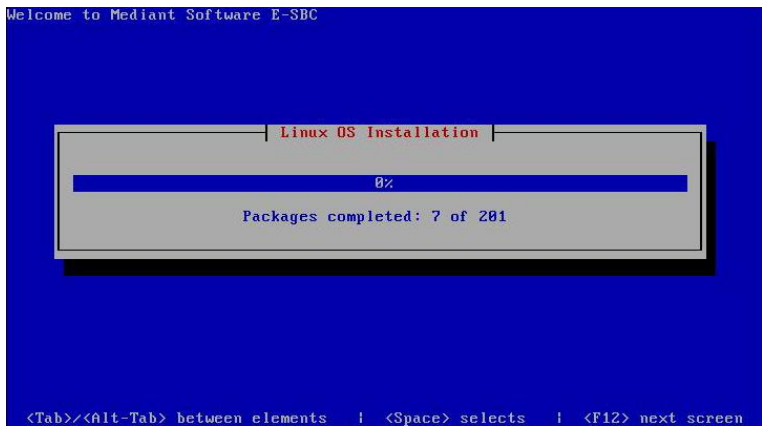

5. The system will automatically reboot after the return is complete.

## **A** Configuring the Network

## A.1 Virtual NIC Adapter Types

The OVF template of the Mediant Software E-SBC Virtual Edition contains two virtual NICs of type VMXNET3. This configuration provides optimal network and CPU performance. If you add additional virtual NICs, make sure that they are of the same VMXNET3 type.

Mediant Software E-SBC Virtual Edition also supports passthrough NICs. This option gives the best network and CPU performance but requires allocation of a NIC to a specific VM without the capability of sharing it with other VMs. For details, refer to the VMware documentation at <u>www.vmware.com</u>.

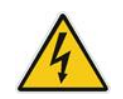

Warning: All NICs must be configured to the type VMXNET3 (i.e., <u>not</u> any other type such as E1000).

## A.2 Number of Virtual NIC Adapters

You can add/remove virtual adapters to the Mediant Software E-SBC Virtual Edition. When adding/removing a NIC, shutdown is required (refer to the VMware documentation at <u>www.vmware.com</u> for instructions). It's recommended to take a System Snapshot before you add/remove a NIC (see Section 3 on page 19).

## A.3 Network Configuration Example

The network can be configured in various configurations depending on your implementation, number of virtual machines, physical adapters, network security requirements, VLANs topology, etc.

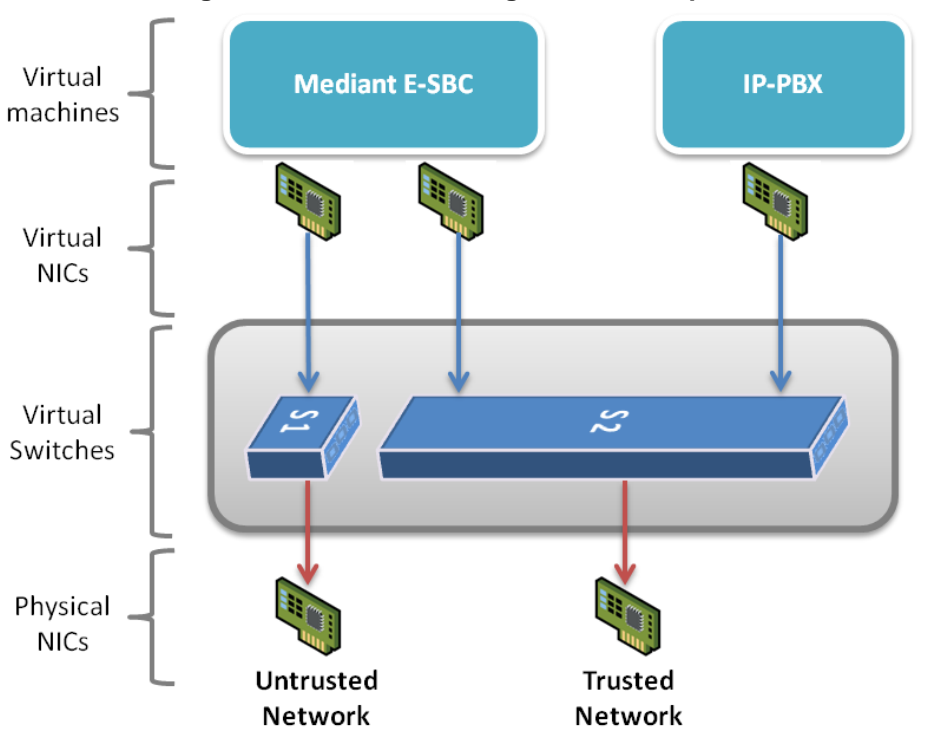

#### Figure A-1: Network Configuration Example

# 

If you implement an HA system, it's important to provide a reliable and redundant link between the two HA instances of the Mediant Software E-SBC Virtual Edition. It's recommended to locate the HA instances on different servers, to use a separated virtual switch for an HA link connection, and to provide NIC redundancy (refer to the VMware documentation at <u>www.vmware.com</u> for configuration instructions).

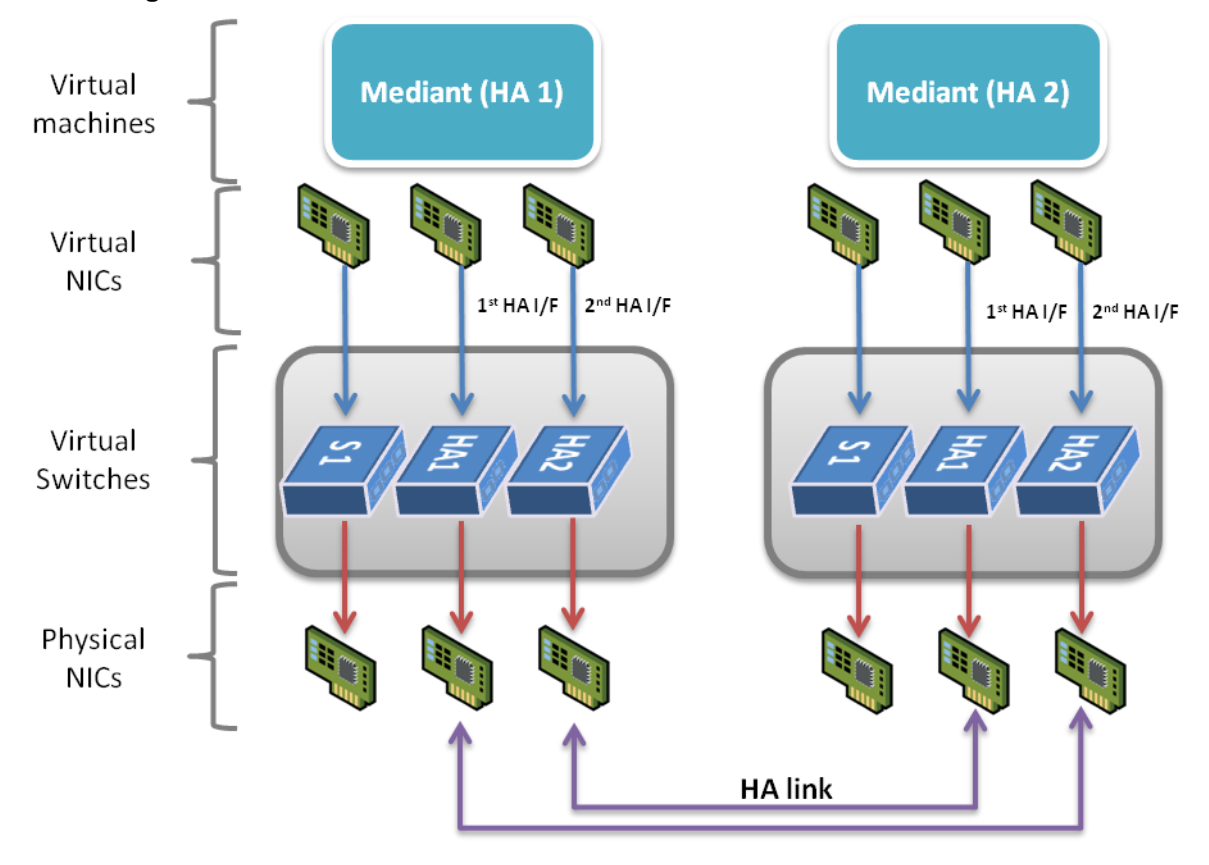

Figure A-2: Two HA Instances of the Mediant Software E-SBC Virtual Edition

**Reader's Notes** 

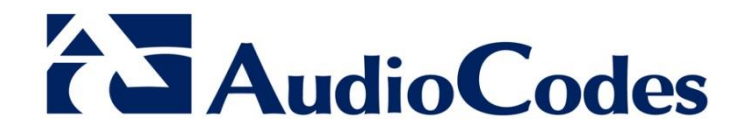

# Installation Manual

www.audiocodes.com